# GUIDA ALL'USO DI SKYPE

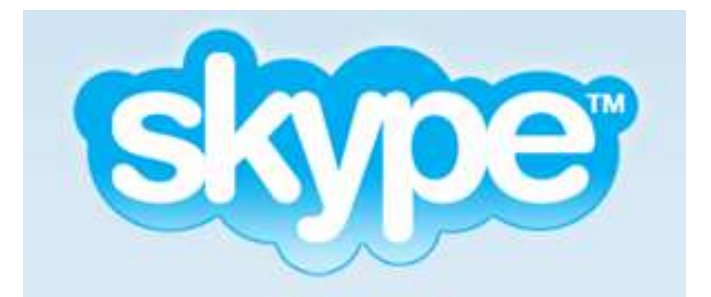

"Parla con i tuoi amici e familiari in tutto il mondo"

di Giovanni Oliviero

Edizione mag.2013

Skype è una delle applicazioni più popolari per effettuare chiamate telefoniche e videochiamate attraverso Internet. Utilizzando semplicemente un microfono e degli altoparlanti, Skype consente di parlare con amici e familiari che vivono all'altro capo del mondo o nello stesso quartiere. Il sistema permette di chiamare gratuitamente qualsiasi altro utente di Skype o di sfruttare tariffe speciali per contattare telefonicamente chi desideri. Si possono anche inviare SMS con tariffe eccezionali e usufruire delle videoconferenze di gruppo, ideali per organizzare riunioni di lavoro o di discussioni.

## **SOMMARIO**

| SOMMARIO                                                     | I  |
|--------------------------------------------------------------|----|
| INTRODUZIONE                                                 | 1  |
| CREARE UN ACCOUNT SKYPE                                      | 1  |
| SCARICARE SKYPE                                              | 4  |
| INSTALLARE SKYPE IN WINDOWS                                  | 5  |
| PRIMI PASSI CON SKYPE                                        | 8  |
| SCOLLEGARE L'ACCOUNT SKYPE DALL'ACCOUNT MICROSOFT O FACEBOOK | 10 |
| IMPOSTAZIONE DELLO STATO DI SKYPE                            | 11 |
| FARE IL BACKUP DEI CONTATTI                                  | 13 |
| AGGIORNAMENTI                                                | 13 |
| I COSTI                                                      | 14 |
| GLOSSARIO                                                    | 16 |
|                                                              |    |

# **INTRODUZIONE A SKYPE**

#### **INTRODUZIONE**

Non hai mai usato Skype in precedenza? Non preoccuparti, è semplice e facile. Ecco cosa devi fare:

- 1. Creare un account *Skype*;
- 2. Scaricare ed installare Skype sul computer o sul dispositivo in possesso;
- 3. Accedere a *Skype* ed iniziare a contattare gli amici.

Con questo programma è possibile chiamare gratuitamente utenti *Skype*, effettuare videochiamate, inviare messaggi istantanei, condividere lo schermo del computer, aggiungere gli amici ai contatti, e tanto altro ancora ovunque tu sia, a casa, in ufficio, in vacanza, in albergo, al mare, in motagna....

#### **CREARE UN ACCOUNT SKYPE**

Prima di poter utilizzare *Skype*, occorre avere un account *Skype*. Se si dispone di un account *Miscrosoft* come, *Messenger*, *Hotmail*, *Outlook.con* o *Facebook* è possibile utilizzare i dati di accesso di questi account per entrare in *Skype*. In caso contrario, per creare un nuovo account, occorre collegarsi al sito *http://www.skype.com/it/* e fare clic su *Iscriviti* per iniziare la procedura di registrazione, figura 1.

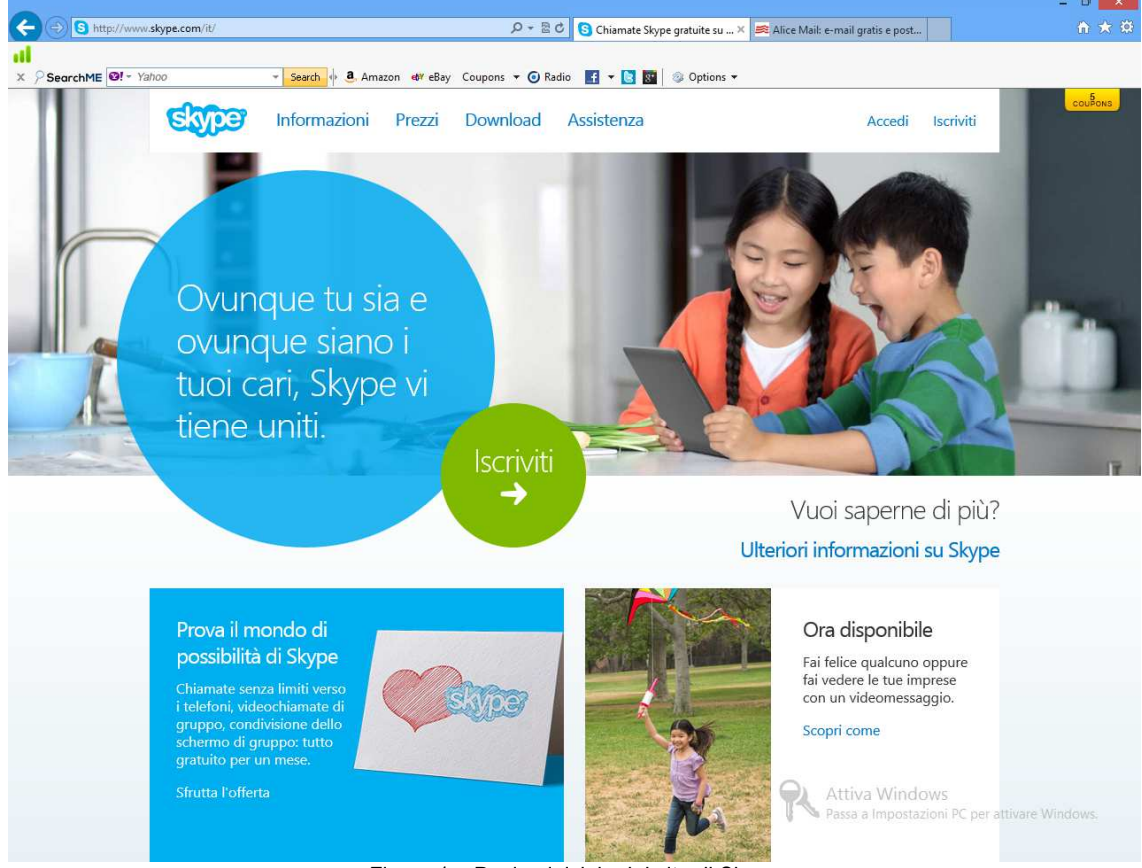

Figura 1 – Pagina iniziale del sito di Skype

E' anche possibile fare clic su *https://login.skype.com/account/signup-form* per iniziare la procedura di registrazione. Se la schermata è in inglese, scegliere *italiano* nella relativa finestra a discesa delle lingue, in basso alla finestra, figura 2.

| Crea un account o a                                                                                                    | accedi                                                                                                    |                                                                                                    |
|----------------------------------------------------------------------------------------------------|----------------------------------------------------------------------------------------------------|----------------------------------------------------------------------------------------------------|
| Ci vorranno solo uno o due minuti e                                                                                                    | e potrai chiamare i tuoi amici con Skype e perfino vic                                                                                                    | leochiamarli gratis.                                                                                                    |
| Accedi Nome Skype Hai dimenticato il tuo Nome Skype? Password Hai dimenticato la password? Accedi                                                                                     | Crea un account In alternativa, accedi con Crea un Microsoft Un account Microsoft Facebook                                                                                                    | <ul> <li>Fai di più. Ottieni di più.<br/>Risparmia di più.</li> <li>Chiama fissi e<br/>cellulari da Skype.</li> <li>Rispondi alle<br/>chiamate su Skype<br/>con un Numero<br/>Skype.</li> <li>Se sei occupato, fatti<br/>lasciare un<br/>messaggio vocale.</li> </ul> |
| Non è possibile effettuare chiamate di<br>emergenza con Skype<br>Skype non sostituisce il sistema telefonico<br>tradizionale e non può essere utilizzato per<br>chiamate di emergenza | © 2013 Skype e/o Microsoft II nome Skype, i relativi marchi, i loghi<br>e il logo con la "S" sono marchi di Skype o di aziende correlate.<br>L'utilizzo di questo sito Web comporta l'accettazione delle<br>Condizioni d'uso e dell'Informativa sulla privacy e la policy per i<br>cookie. |                                                                                                    |

Figura 2 – Creazione di un account Skype

Prima di iniziare la procedura di registrazione, scegliere accuratamente il nome *Skype* che si vuole avere, facilmente memorizzabile e rintracciabile, proseguire poi con la registrazione selezionando la scheda *Crea un account*, figura 2 e iniziare la registrazione dell'account inserendo il nome, il co-gnome e l'indirizzo e-mail nei relativi campi del modulo di registrazione, figura 3.

| Nome*                   | Cognome*               |
|-------------------------|------------------------|
| Elena                   | Nilssen                |
| II tuo indirizzo email* | Ripeti e-mail*         |
| Elena.Nilssen@Alice.it  | Elena.Nilssen@Alice.it |

Figura 3 - Inserimento dei dati per la creazione di un account Skype

Continuare inserendo i dati del proprio profilo come: la data di nascita, il sesso, la nazionalità, la città di residenza, il numero del cellulare. Più dati si inseriscono in questa sezione, più è facile che i nostri amici ci trovano su *Skype*, figura 4.

| Nota: tutti gli utenti Skj | pe possono vedere i dati del tuo profilo.    |
|----------------------------|----------------------------------------------|
| Data di nascita            | Giorno 🗸 Mese 🗸 Anno                         |
| Sesso                      | Seleziona V                                  |
| Nazione/Regione*           | Italia 🗸                                     |
| Città                      |                                              |
| Lingua*                    | Italiano 🗸                                   |
| Numero di cellular         | e                                            |
| Italia                     | +39                                          |
| Nota: solo i tuoi contat   | i possono vedere il tuo numero di cellulare. |

Figura 4 – Inserimento di altri dati di un account Skype

Indicare anche come si intende utilizzare Skype: per motivi personali o professionali, figura 5-a).

|                                         | Nome Skype*                                         |                                                |
|-----------------------------------------|-----------------------------------------------------|------------------------------------------------|
| Come intendi usare Skype?               | Elena.Nilssen                                       | 0                                              |
|                                         | Nota: acegli un nome che puci fegittimemente        | usare.                                         |
| Seleziona                               | Password*                                           | Ripeti password*                               |
| Principalmente per motivi personali     | ******                                              | *****                                          |
| Principalmente per motivi professionali | Tra 6 e 20 calatteri, includi lettere latine e nume | eri. Nota: nessuno può vedere la tua password. |
| a) – Uso di Skype                       | b) – Inserime                                       | nto del nome e password di accesso             |

Figura 5 – Dati per la registrazione di un account Skype

Nella finestra della figura 5-b) indicare un nome *Skype*, che è poi quello che gli amici useranno per collegarsi con noi. Questo nome deve essere composto da 6 a 32 caratteri, deve iniziare con una lettera e deve contenere solo lettere e numeri (senza spazi o caratteri speciali).

**IMPORTANTE**: Dopo aver creato il nome *Skype*, non è più possibile cambiarlo perciò, prima di sceglierne uno, riflettere accuratamente sul nome che si desidera mostrare in *Skype*. Normalmente, per semplificare la ricerca è opportuno indicare il nome *Skype* con i propri dati, oppure è possibile selezionane uno tra quelli suggeriti dalla procedura di registrazione.

Inserire la password che si desidera utilizzare per accedere al proprio account di *Skype* nella finestra sottostante e ripeterla in quella a fianco. La password è sensibile alle maiuscole e minuscole, deve contenere da 6 a 20 caratteri e almeno un numero e una lettera.

**ATTENZIONE**: Conservare accuratamente in un luogo sicuro la password scelta in quanto senza la quale non è possibile accedere a *Skype*.

Se si desidera ricevere notizie sui nuovi prodotti, selezionare il modo di ricezione spuntando la relativa casella, come mostrato nella figura 6.

| ]    | Via SMS          |                                                                                       |
|------|------------------|---------------------------------------------------------------------------------------|
| 7    | Via e-mail       |                                                                                       |
|      | derably brastcu  | Non riesci a leggere il testo nel riquadro?<br>() () () () () () () () () () () () () |
| igit | ta il testo qui* |                                                                                       |

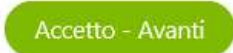

Figura 6 - Completamento della creazione di un account Skype

Completare la registrazione immettendo nella finestra "*Digita il testo qui*\*" le parole di sicurezza visualizzate sopra. Questa operazione serve a verificare che l'interlocutore è una persona fisica. Prima di proseguire leggere le condizioni d'uso e l'informativa sulla privacy, e poi fare clic sul pulsante *Accetto – Avanti* per terminare la procedura di registrazione dell'account.

## SCARICARE SKYPE

Una volta che disponiamo di un account *Skype*, per poter effettuare o ricevere delle chiamate, è necessario scaricare ed installare il programma. Il programma *Skype* è disponibile per diversi sistemi operativi quali: *Windows, Mac, Linux, Android*, ecc. ed è possibile installarlo su computer, cellulari, tablet, telefoni fissi, televisori predisposti, videogame. Per scaricare l'ultima versione del programma, relativo al proprio dispositivo, collegarsi al sito <u>http://www.skype.com/it/downloadskype/Skype-for- computer/</u> e selezionare il dispositivo in proprio possesso, figura 7. Ricordo che se la pagina visualizzata è in inglese, è possibile averla in italiano scegliendo *Italiano* dalla finestra delle lingue in basso alla schermata, figura 8-a).

Usa un solo account Skype per tutti i tuoi dispositivi...

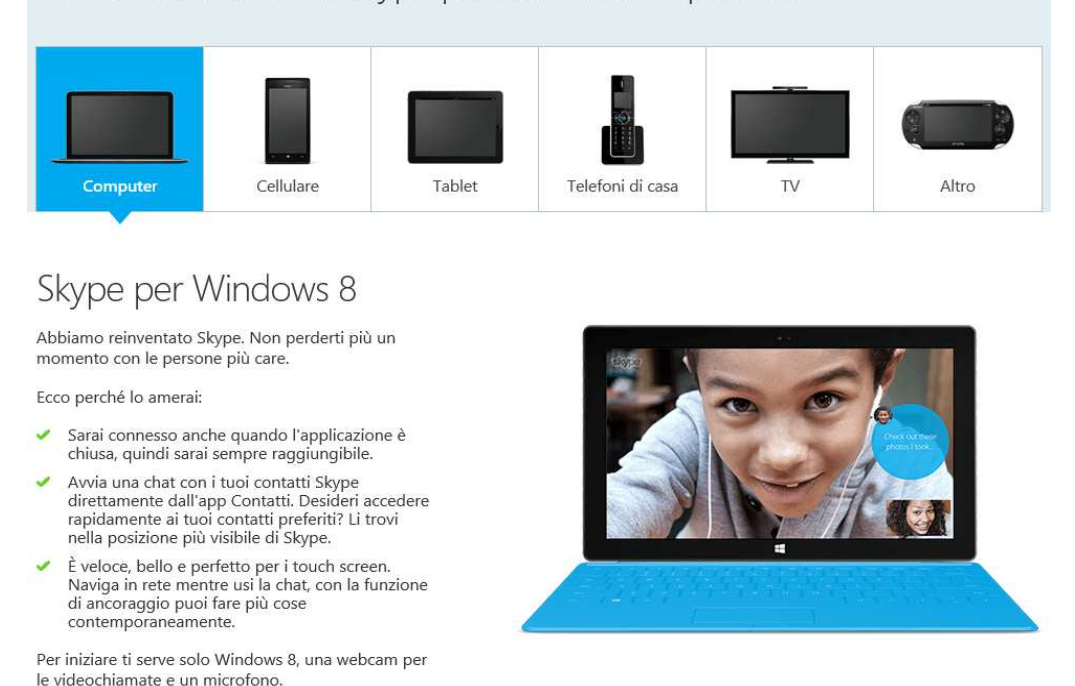

Figura 7 – Download di Skype

Nella pagina iniziale, mostrata in figura 7, nella parte superiore della finestra, selezionare il dispositivo su cui si vuole installare *Skype* e seguire le istruzioni a video che sono riportate.

Se si seleziona *Computer*, è possibile scegliere la versione per *Windows*, *Mac* o *Linux* nella parte inferiore della finestra di figura 8-b). Se si vuole scaricare la versione per Windows, è sufficiente fare clic sul pulsante *Scarica Skype per Windows*, figura 8-b) e seguire le istruzioni riportate nella successiva schermata. Se invece si vuole scaricare la versione per *Windows* 8, fare clic sul riquadro di Windows 8 nella parte inferiore della figura 8-b) e seguire le istruzioni di seguito riportate.

| C                                | Skype Clicca e chiama<br>Potrai navigare in internet o chiamare con un solo clic.                                                                                                    |                                                                                                    | Per iniziare ti serve solo Windows XP, Vista o 7<br>webcam per le videochiamate e un microfore                                                                                                    | 7, una<br>0.                                                                                                    |                                                                                                    |
|----------------------------------|----------------------------------------------------------------------------------------------------|----------------------------------------------------------------------------------------------------|----------------------------------------------------------------------------------------------------|----------------------------------------------------------------------------------------------------|----------------------------------------------------------------------------------------------------|
|                                  |                                                                                                    | Constantia Computer View States Constant Computer View States Constant Constant Constant C | Scarica Skype per Windows<br>desktop<br>Requisiti di sistema<br>* Prevade l'accettazione delle condizioni d'uso.<br>Serve ancora aiuto? Visita la pagina dell'assisti<br>oppure scegli un'altra versi | ↓<br>ione                                                                                                    |                                                                                                    |
| Info<br>Biog<br>Opport<br>biroto | Publikan<br>Internacioni kepit<br>I tarpa del sto<br>I tarpa del sto<br>I | eliano                                                                                                    | Windows 8<br>Abbiamo reinventato Skype. Non<br>perderti più un momento con le<br>persone più care.<br>Ulteriori informazioni su Skype per<br>Windows 8                                                | Mac<br>Invia messaggi, chiama e condividi<br>ciò che succede tramite il video sul<br>tuo Mac.<br>Ulteriori informazioni su Skype per<br>Mac | Linux<br>Prova l'ultima versione di Skype per<br>Linux e le funzionalità multitasking<br>come mai prima d'ora.<br>Ulteriori informazioni su Skype per<br>Linux |
|                                  | a) – Sele                                                                                                    | ezione della lingua                                                                                                    |                                                                                                    | b) – Scelta del sister                                                                                                    | ma usato                                                                                                    |

Figura 8 – Scelta della lingua e del sistema operativo usato

**IMPORTANTE**: Nel caso che il sistema operativo è Windows 8, questo verrà automaticamente riconosciuto e il pulsante mostrerà la scritta: *Scarica Skype per Windows 8*, che è una versione per schermi touch e viene installata nel menu *Start* di Windows 8.

**NOTA**: *Skype* per Windows 8 è leggermente diverso da *Skype* per desktop di altre versioni di Windows. Se si vuole usare la vecchia versione, è necessario utilizzare quella per Windows 7.

Se il sistema operativo in uso è *Linux*, fare clic su *Ulteriori informazioni su Skype per Linux*, nel riquadro *Linux*, per far apparire la finestra di figura 9-a), e nella parte inferiore di questa finestra, scegliere il sistema operativo utilizzato. Fare clic su *Salva* quando viene mostrata la barra del download. Per ulteriori informazioni vedere il il volume *Guida Avanzata all'uso di Skype*.

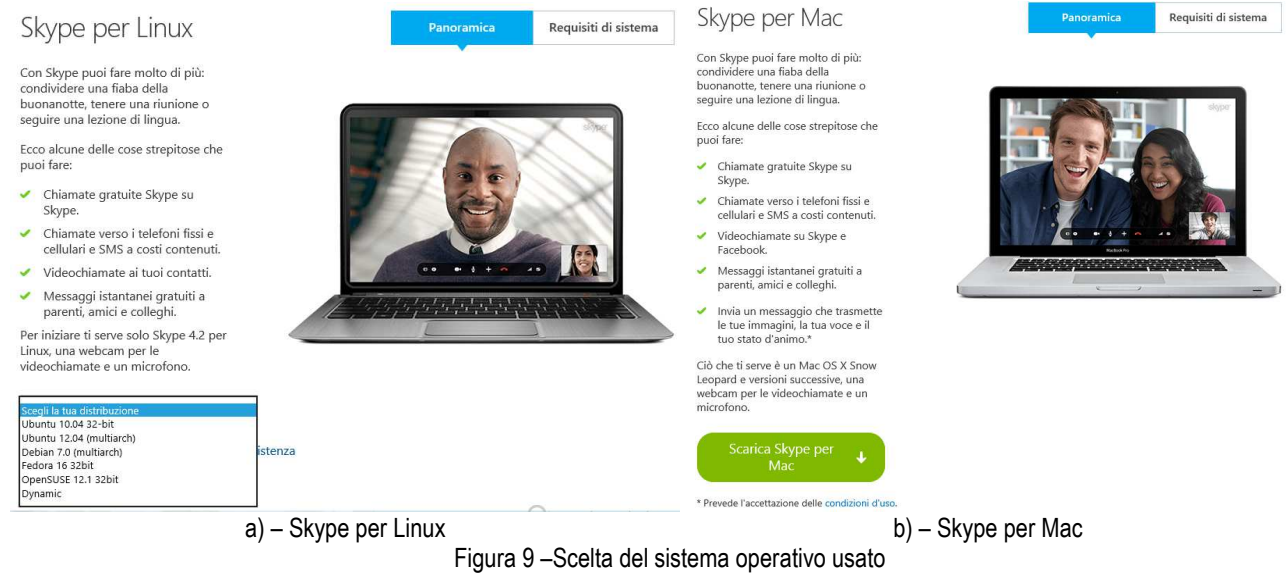

Se il sistema operativo in uso è quello per il *Mac*, fare clic su *Ulteriori informazioni su Skype per Mac*, nel riquadro *Mac*, per far apparire la finestra di figura 9-b) e, fare clic sul pulsante *Scarica Skype per Mac*. Fare clic su *Salva* quando viene mostrata la barra del download. Una volta ottenuto il file, passare all'installazione del programma, secondo il proprio sistema operativo.

#### **INSTALLARE SKYPE IN WINDOWS**

In questo capitolo vedremo come installare *Skype* in Windows 7, osservando che la procedura è analoga anche per gli altri sistemi operativi della Microsoft. Per gli altri sistemi operativi, fare riferimento alla *Guida Avanzata all'uso di Skype*.

| 😭 Aggiornamento di Skype                                                                                                    |                                                                              | Aggiornamento di Skype                                                                                                    |              |
|----------------------------------------------------------------------------------------------------|------------------------------------------------------------------------------|----------------------------------------------------------------------------------------------------|--------------|
| Stype                                                                                                    |                                                                              | ene                                                                                                    |              |
| Sei quasi prossimo ad iniziare ora<br>Sei quasi vicino a poter usare Skype.<br>Per gli aggiornamenti futuri, Skype può installare<br>automaticamente sul tuo computer la versione più<br>recente senza che tu debba fare nulla. | Seleziona la tua lingua:<br>Italiano<br>I Avvia Skype all'avvio del Computer | Imposta Bing <sup>104</sup> come motore di ricerca<br>Con Bing 4 passibile attenere risultati di ricerca<br>migliori e consigli da parte di amici ed esperti. |              |
|                                                                                                    |                                                                              | ☑ Imposta Bing come mio motore di ricerca<br>*Applicabile su internet Explorer, Firefox, Chrome e Safari.                                                     |              |
| Con finsfallazione di questa applicazione, confermi di aver letto ed<br>le politiche di Privacy di Sivpe.                                                                                                    | accettato <u>Itermini d'utilizzo di Skype</u> e Confermo - avanti            | Facendo clic su 'Continua' accetti i <u>Contratto di Servizi Microsoft</u> e l' <u>Informativa sula Prive</u>                                                 | CV. Continua |

a) – Finestra iniziale di installazione

b) – Impostazione del motore di ricerca

Figura 10 – Installazione di Skype – Prima fase

Per la corretta installazione seguire i seguenti passi:

- 1. Assicurarsi di essere collegato ad internet.
- 2. Individuare il file scaricato nel capitolo precedente e lanciarlo con un doppio clic.
- 3. Dopo che si è accettato di apportare modifiche al proprio sistema, apparirà la finestra di figura 10-a), dove è possibile scegliere la lingua da utilizzare e se avviare *Skype* quando si accende il computer. Fare clic sul pulsante *Confermo – Avanti* per proseguire.

| Garagiornamento di Skype                                    | 5                                                                                                | Skype™ – □ ×                                                                                                    |
|-------------------------------------------------------------|--------------------------------------------------------------------------------------------------|----------------------------------------------------------------------------------------------------|
| etype                                                       | STOP                                                                                             |                                                                                                    |
| Aggiornamento di Skype                                      | Quasi fatto, giusto un paio di cose                                                              |                                                                                                    |
| Solo un momento, stiamo migliorando la tua esperienza Skype | <br>$\bigcirc \bigcirc$                                                                          | 2                                                                                                    |
|                                                             | Verifica il suono ed il video - per essere sicuro di pot<br>effettuare chiamate e videochiamate. | er Imposta l'immagine per il tuo profilio - in questo modo<br>gli amici, i familiari ed i colleghi potranno facimente<br>trovarti. |
|                                                             |                                                                                                  | Continua                                                                                                    |
| a) – Scaricamento degli aggiornamenti                       | <br>b) – Verifica degli alto                                                                     | parlanti, microfono e webcam                                                                                                    |

Figura 11 –Installazione di Skype – Seconda fase

- 4. Nella finestra della figura 10-b) scegliere se si vuole impostare *Bing* come motore di ricerca predefinito e fare clic sul pulsante *Continua*;
- 5. La finestra della figura 11-a) indica di attendere che il programma scarichi l'aggiornamento;
- 6. Al termine dell'aggiornamento, nella finestra della figura 11-b) fare clic sul pulsante *Continua* per proseguire con l'installazione;

| 8                                                             | Skype™ – □                                                          | - × |
|---------------------------------------------------------------|---------------------------------------------------------------------|-----|
| Configurazione di Skype<br>Verifica il suono ed il video      |                                                                     |     |
| Altoparlanti - riesci ad ascoltare il suono di test?          | Video - riesci a vedere la tua immagine?  Microsoft LifeCam VX-5000 | v   |
| Audio digitale (HDMI) (Dispositivo audio ad alta definizione) |                                                                     |     |
| Test sonoro                                                   |                                                                     |     |
| Microfono - riesci ad ascoltare la tua voce?                  |                                                                     |     |
| Microfono (Microsoft LifeCam VX-5000)                         |                                                                     |     |
| Modifica automaticamente le impostazioni del microfono        |                                                                     |     |
|                                                               | Contin                                                              | nua |

Figura 12 – Installazione di Skype – Terza fase

7. Verificare il corretto funzionamento del microfono, altoparlante e della webcam facendo clic sui pulsanti *Test sonoro, Microfono* e *Video*, della figura 12. In tutti e tre i casi occorre avere un riscontro positivo del test eseguito; in caso contrario controllare accuratamente il collegamento del microfono, altoparlante e della webcam.

**NOTA**: Gli altoparlanti possono essere delle casse acustiche amplificate esterne collegate al computer, delle cuffie o altoparlanti interni al monitor qualora questo dispone di un collegamento audio.

**NOTA**: Nel caso che la webcam dispone di un microfono integrato, non occorre collegare un microfono addizionale all'ingresso *Mic* del computer.

- 8. Dopo l'esecuzione dei test fare clic sul pulsante *Continua* per continuare la configurazione.
- 9. Il passo successivo consiste nell'aggiunger un'immagine al proprio profilo. Questo può essere fatto scattando una foto in diretta con la webcam installata, oppure attraverso un file di immagine precedentemente salvato nel computer. Ad ogni modo è anche possibile saltare questa fase ed inserire l'immagine del proprio profilo successivamente.

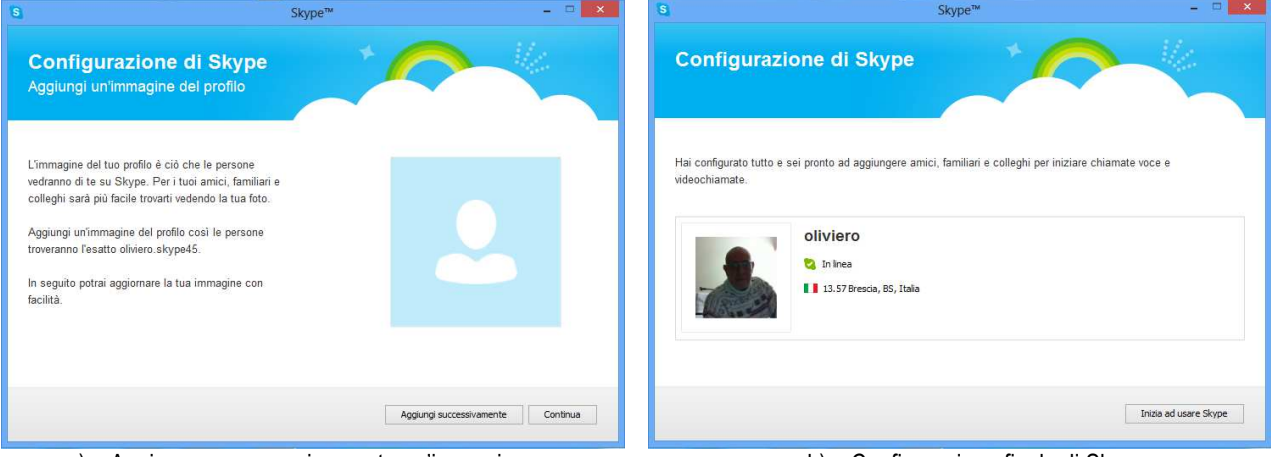

a) – Aggiungere successivamente un'immagine

b) – Configurazione finale di Skype

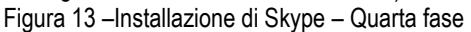

- 10. Nel caso si volesse scattare una foto con la webcam o usare un file presente sul computer, usare gli opportuni comandi a disposizione e fare clic su *Continua* per proseguire con l'installazione.
- 11. Nel caso invece si voglia saltare questa fase, fare clic sul pulsante *Aggiungi successivamente* presente nella finestra di figura 13-a) e quindi sul pulsante *Continua*.
- 12. La figura 13-b) indica che la configurazione di *Skype* è completa ed è pronto per essere usato. Facendo clic sul pulsante *Inizia ad usare Skype*, apparirà la finestra della figura 14 e da questo momento è possibile chiamare, aggiungere i contatti e svolgere tutte le attività previste dal programma.

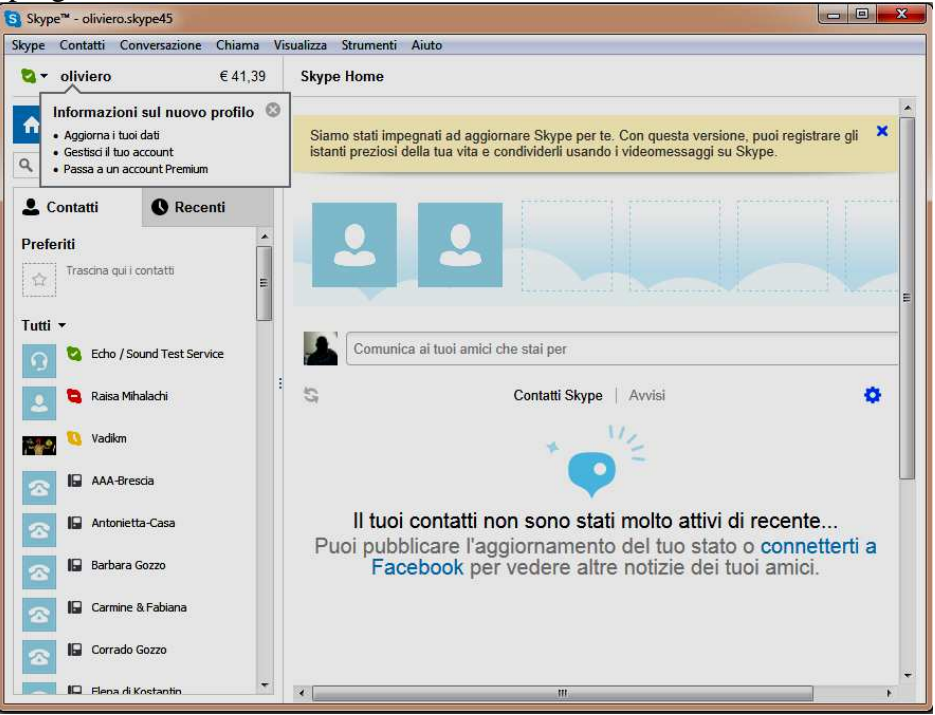

Figura 14 – Finestra iniziale di Skype

#### **PRIMI PASSI CON SKYPE**

Hai scaricato e installato correttamente l'ultima versione di *Skype*? Allora sei pronto per iniziare a contattare i tuoi parenti ed amici, aggiungere contatti, chiamare, videochiamare, inviare messaggi istantanei, condividere gli schermi e tanto altro ancora.

| S Skype X                                                                                                    | Skype Strumenti Aiuto                                                                                                    |                               |
|----------------------------------------------------------------------------------------------------|----------------------------------------------------------------------------------------------------|-------------------------------|
| Nome Skype   Nome Skype   Password   Problems di autentizzoni   Or en un account   Autenstamin allavio di Skype   Accedi   o Crea un account | Accedi Account Microsoft Informazioni prova@example.com Password Accedi Problemi di accesso all'account? Accedi Problemi di accesso all'account? Ann hai ancora un account Microsoft? Iscriviti ora Fare click qui per passare all'account Skype Privacy e cookie   Condizioni @2013 Microsoft Accedi con un account differente | Autenlicani al'avvio di Skype |
| a) – Accesso con le credenziali di Skype                                                                                                    | b) – Accesso con altre credenz                                                                                                    | iali                          |

Figura 15 – Schermata di accesso iniziale di Skype

Per aprire *Skype*, fare clic due volte sulla relativa icona presente sul desktop (oppure selezionala dal menu *Start* di *Windows*). Quando si lancia il programma, occorre accedere con i dati di un account *Skype* o *Microsoft* secondo la finestra di accesso, come mostrato in figura 15.

Come ho detto al capitolo **CREARE UN ACCOUNT SKYPE**, è possibile accedere al programma con l'account *Skype*, figura 15-a), oppure con un account Microsoft come *Messenger*, *Hotmail*, *Outlook.com* o anche con un account di *Facebook*, figura 15-b). Nel primo caso occorre avere a disposizione in *Nome Skype* e la *Password* da inserire nei relativi campi della figura 15-a), nel secondo caso occorre avere a disposizione il nome dell'account, ad esempio *PingoPallino@live.it* e la relativa *Password* da inserire nei relativi campi della figura 15-b). E' possibile passare da una finestra all'altra facendo clic su *Account microsoft*, nella finestra di figura 15-a), o sulla scritta *Accedi con un account differente* nella finestra della figura 15-b). In tutti i casi, una volta ottenuto l'accesso a *Skype*, viene mostrata la finestra di figura 16.

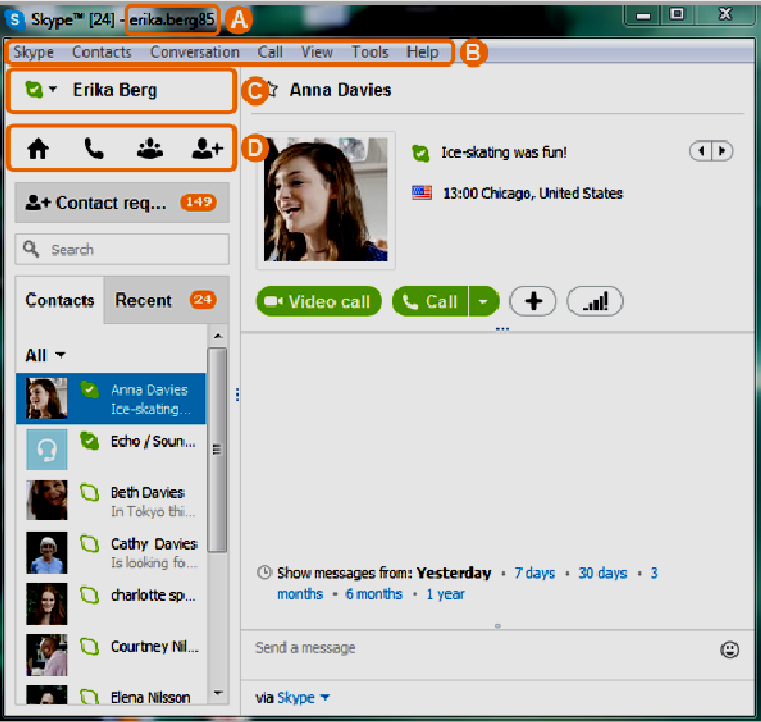

Figura 16 – Programma Skype in esecuzione

La finestra di Skype è composta da diverse parti importanti che sono:

- A. Nome Skype: È il nome che si è usato per accedere a Skype. Se si effettua l'accesso a Skype con l'account Microsoft o Facebook, il nome verrà visualizzato nel formato live:xxx o fb:xxx. E' possibile scollegare l'account Skype dall'account Microsoft o Facebook. Allo scopo vedi il capitolo SCOLLEGARE L'ACCOUNT SKYPE DALL'ACCOUNT MICRO-SOFT O FACEBOOK, più avavnti, per sapere come fare.
- B. Barra dei menu: Include tutti i comandi e le opzioni che aiutano ad utilizzare meglio Skype.
- C. *Barra di stato*: Da questa barra è possibile cambiare lo stato di *Skype* e il nome visibile on line.
- D. *Barra di Skype*: Questa barra consente di raggiungere ancora più facilmente le funzionalità di *Skype* maggiormente utilizzate, attraverso l'uso dei seguenti pulsanti:

per accedere alla pagina iniziale Home di Skype;

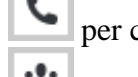

A

per chiamare i telefoni fissi e cellulari con l'uso di una tastiera numerica;

per creare una conversazione di gruppo tra più utenti (chat), per effettuare una chiamata di gruppo, una videochiamata di gruppo o per inviare messaggi istantanei SMS e file;

```
.+
```

per aggiungere un contatto alla lista dei contatti salvata on line o cercare persone utilizzando il nome *Skype* o l'email.

**NOTA**: Una conversazione audio tra più persone (audio conferenza) può essere effettuata senza particolari accorgimenti, basta aggiungere il contatto alla conversazione corrente. Non è invece possibile effettuare una conversazione video tra più persone (video conferenza) senza avere un account Premium.

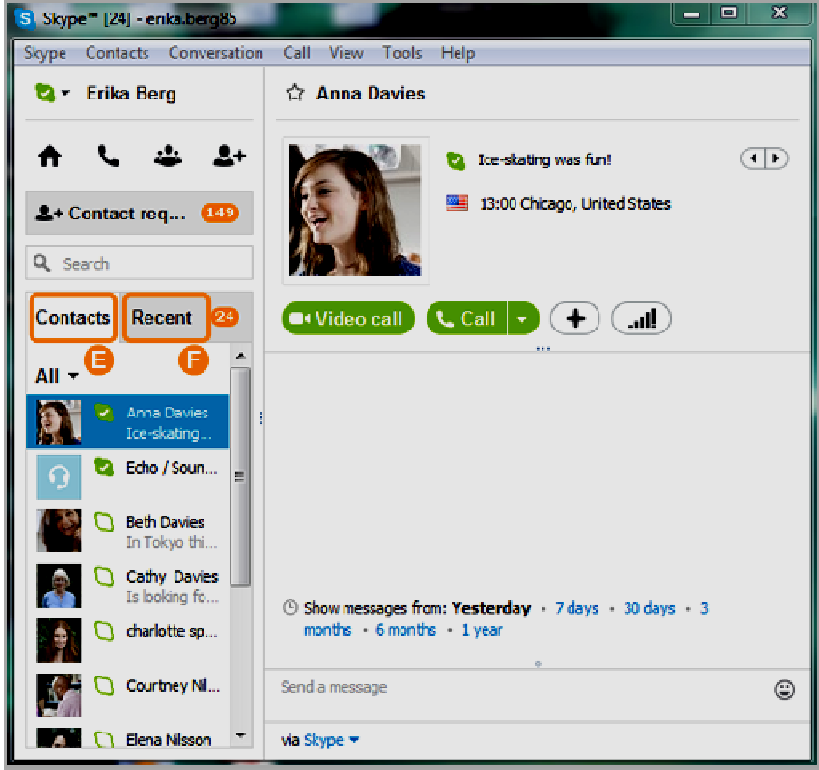

Figura 17 - Lista Contatti e Recenti

- E. *Lista Contatti*: Elenca tutti i contatti e consente di visualizzare il loro stato.
- F. Lista Recenti: Elenca tutte le conversazioni recenti che sono state effettuate su Skype.
- G. *Riepilogo del contatto*: Viene visualizzata quando si seleziona un contatto o si imposta una conversazione di gruppo. Questo riquadro riporta i dati dei contatti con i quali si sta chattan-

do su *Skype*. I pulsanti nella parte inferiore del riquadro consentono di video chiamare qualcuno su *Skype* con il pulsante *Videochiama*, fare una telefonata con il pulsante *Chiama*; con il pulsante + è possibile inviare file, un video messaggio, inviare contatti, condividere lo schermo o aggiungere altre persone alla conversazione, figura 18. Con l'ultimo pulsante, a forma di scala, è possibile verificare le informazioni sulla qualità della

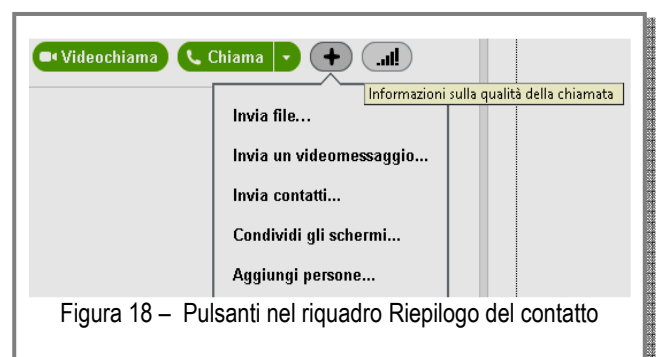

chiamata e svolgere alcune attività di carattere tecnico per il corretto funzionamento di *Skype*. Per ulteriori informazioni su questo pulsante vedi *Giuda avanzata all'uso di Skype*.

| S Skype™ [24] - erika.berg85 |                                                         | × |
|------------------------------|---------------------------------------------------------|---|
| Skype Contacts Conversation  | Call View Tools Help                                    |   |
| 😂 👻 Erika Berg               | ත් Anna Davies                                          | Θ |
| ♠ <b>\</b> 42 &+             | Co-skating was fun!                                     | ⊕ |
| Q, Search                    |                                                         |   |
| Contacts Recent 🙆            | 🔍 Video call 🔍 Call 🕞 🔶 🚛                               |   |
| All -                        |                                                         | 0 |
| Anna Davies<br>Ice-skating   |                                                         |   |
| 🚺 💐 Echo / Soun 🖡            |                                                         |   |
| Deth Davies<br>In Tokyo thi  |                                                         |   |
| Cathy Davies Is looking fo   | () Show messages from: Yesterday + 7 days + 30 days + 3 |   |
| 🗘 🗘 charlotta ap             | monthe · 6 monthe - 1 year                              |   |
| Courtney Nil                 | Send a message                                          | Ξ |
| Elena Nilason 🔻              | via Skype 🛨                                             |   |

Figura 19 – Riquadri Contatto, Conversazione e Invio messaggi istantanei

- H. *Riquadro di conversazione*: Viene visualizzata quando si seleziona un contatto o si imposta una conversazione di gruppo. Visualizza i messaggi in corso, sia in entrata che in uscita.
- I. *Casella messaggi istantanei*: Viene visualizzata quando si seleziona un contatto o si imposta una conversazione di gruppo. In questa casella digitare i messaggi istantanei e gli SMS.

## SCOLLEGARE L'ACCOUNT SKYPE DALL'ACCOUNT MICROSOFT O FACEBOOK

Se si collega l'account *Skype* all'account Microsoft o Facebook, è possibile mettersi in contatto con i propri amici di *Messenger* e *Facebook* direttamente da *Skype*. Se si decide di scollegare questi account, i relativi contatti non verranno più visualizzarli nella lista dei contatti di *Skype*.

Se si aveva già un account *Skype*, prima di collegarlo all'account Microsoft o Facebook e successivamente si acquistano dei prodotti *Skype*; come un credito

Skype o un abbonamento, è possibile continuare a usarli anche se si scollegano altri account. Basta accedere a Skype con l'account Skype per il quale si è acquistato i prodotti. Per scollegare l'account Skype dall'account Microsoft o Facebook procedere con i seguenti passi:

- 1. Accedere al proprio account.
- 2. Nella sezione *Dati account*, fare clic su *Impostazioni account*.
- 3. Nella sezione Account collegati, fare clic su Scollega

|   | Microsoft account | skyperichard@hotm | Unlink |
|---|-------------------|-------------------|--------|
| 7 |                   |                   | 600    |
| t | Facebook account  | skyperichard@hotm | Unlink |

accanto all'ID dell'account Microsoft o Facebook, figura 20.

- 4. Viene visualizzato un messaggio in cui è spiegato cosa succederà scollegando l'account *Skype* dall'account Microsoft o Facebook. Leggere le informazioni e, in caso di accettazione, selezionare *Chiudi account*.
- 5. Se la procedura di scollegamento degli account va a buon fine, comparirà un messaggio di conferma in cima alla pagina. L'ID dell'account scollegato verrà rimosso dalla pagina *Profilo* dell'account *Skype*.

Se invece si è creato un nuovo account *Skype* quando è stato effettuato il primo accesso a *Skype* con l'account Microsoft o Facebook e si decide di scollegare gli account, si perderanno tutti i prodotti *Skype* acquistati per quell'account. Il consiglio è quindi quello di terminare il credito *Skype* residuo

o di attendere la scadenza dell'abbonamento prima di scollegare gli account collegati. Inoltre, è fortemente consigliato di esportare tutti i contatti che si sono aggiunti all'account *Skype*, seguendo la procedura riportata nel capitolo **FARE IL BACKUP DEI CONTATTI**. Per ulteriori informazioni su questo argomento consultare la *Giuda avanzata all'uso di Skype*.

## IMPOSTAZIONE DELLO STATO DI SKYPE

Lo stato in cui si trova *Skype*, indica ai vari contatti che si è disponibili oppure no a fare conversazione. È impostato automaticamente su *Online* per indicare che siamo operativi e disponibili,

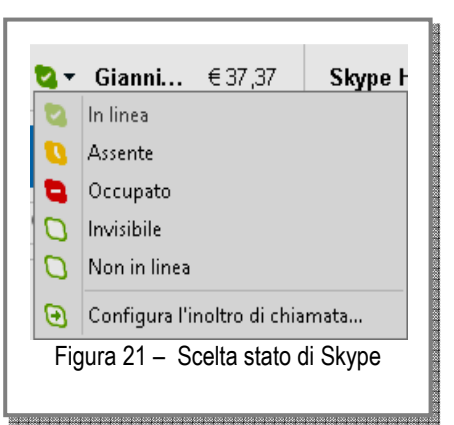

ma è possibile modificarlo manualmente in qualsiasi momento. Per cambiare lo stato di *Skype*, fare semplicemente clic nella barra di stato sull'icona accanto al nome, appena sotto la barra del menu, e scegliere lo stato che si desidera mostrare dall'elenco della finestra a discesa, figura 21. La tabella che segue descrive i diversi stati che è possibile selezionare o che sono visualizzate per i contatti.

| Stato | Descrizione                                                                                                    |
|-------|----------------------------------------------------------------------------------------------------|
| 2     | <b>In linea</b><br>Questa è l'impostazione predefinita quando si accede per la prima volta a <i>Skype</i> .Tutti i contatti possono vedere<br>che si è in linea e disponibili. I messaggi istantanei verranno inviati immediatamente al destinatario.                                                                                                    |
|       | <ul> <li>Assente Quando si sceglie questa modalità, i contatti vedono che siamo collegati a Skype, ma che non siamo necessa- riamente davanti al computer. I messaggi istantanei verranno inviati immediatamente al destinatario e i con- tatti possono anche chiamare. E' possibile impostare per quanti minuti il computer deve rimanere inattivo, prima che venga visualizzato ai contatti lo stato Assente. Per impostare il tempo voluto, seguire la seguente procedura: <ol> <li>Fare clic su Strumenti &gt; Opzioni nella barra del menù.</li> <li>In Configurazioni generali, spuntare la casella Mostrami Assente quando sono inattivo per [x] minuti e immettere il numero di minuti nel relativo campo.</li> <li>Fare clic su Salva per salvare le impostazioni effettuate.</li> </ol> </li> <li>Se il valore è pari a 0, non comparirà mai lo stato Assente, a meno che non lo si imposta manualmente facendo clic sull'icona di stato e selezionandolo dall'elenco.</li> </ul> |
| 1     | <b>Occupato</b><br>Scegliendo questa modalità, i contatti vedono che si è in linea ma che non vogliamo essere disturbati. Essi po-<br>tranno comunque inviare messaggi istantanei e chiamare, ma non si sentirà nessun segnale acustico.                                                                                                    |
| 0     | <b>Invisibile</b><br>Tutti i contatti vedranno che non si è in linea, ma è possibile usare <i>Skype</i> normalmente per chiamare. In questo<br>modo è possibile continuare a usare <i>Skype</i> , senza essere disturbato da messaggi istantanei o chiamate.                                                                                                    |
| 0     | Non in linea<br>Questo stato viene visualizzato automaticamente acconto a un contatto quando non è connesso a <i>Skype</i> . E'<br>possibile impostare lo stato su <i>Non in linea</i> facendo clic sull'icona di stato e selezionandolo dall'elenco. In que-<br>sto modo non è possibile inviare o ricevere messaggi istantanei né effettuare o ricevere chiamate.                                                                                                    |

| Θ    | Inoltro di chiamata                                                                                                    |
|------|----------------------------------------------------------------------------------------------------|
|      | Viene visualizzato accanto a un contatto se questo non è disponibile ma ha impostato l'inoltro di chiamata o la                                                                                                    |
|      | funzione Messaggi vocali. Se si imposta l'inoltro di chiamata sull'account <i>Skype,</i> le chiamate possono essere<br>linoltrate al telefono dell'ufficio, di casa o sul cellulare, se non è nossibile rispondere mentre si è in linea. In |
|      | questo modo non si perderanno mai le chiamate <i>Skype</i> .                                                                                                    |
|      | Numero di telefono fisso o cellulare                                                                                                    |
|      | Viene visualizzato accanto ai contatti che non sono su <i>Skype</i> o che non sono utenti <i>Skype</i> . Per poterli chiamare                                                                                                    |
|      | sarà necessario avere del credito <i>Skype</i> o un abbonamento.                                                                                                    |
| 3    | Richiesta di contatto in sospeso                                                                                                    |
| ~    | Viene visualizzato accanto a un contatto che si è aggiunto alla lista dei contatti, ma per la quale si sta aspettan-                                                                                                    |
|      | do l'accettazione della richiesta.                                                                                                    |
| :::: | Conversazione                                                                                                    |
|      | Viene visualizzato accanto a una conferenza o a una finestra di conversazione nella lista contatti.                                                                                                    |
| 0    | Bloccato                                                                                                    |
|      | Questo stato appare accanto a un contatto che è stato bloccato.                                                                                                    |
|      | Tabella 1 – Scelta dello stato di Skype                                                                                                    |

L'ultima versione di *Skype* per Windows desktop consente di modificare l'impostazione dello stato *Skype* così da apparire non in linea, invisibile, occupato o assente agli amici di Facebook. Per farlo, fare clic sull'icona di stato in alto a sinistra in *Skype* e selezionare *Facebook* > *Non in linea*. Affin-ché gli amici di Facebook possano vedere che si è in linea, assicurarsi che lo stato di *Skype* sia impostato su *In linea*, quindi, fare clic di nuovo sull'icona di stato e selezionare *Facebook*>*Lo stesso di Skype*.

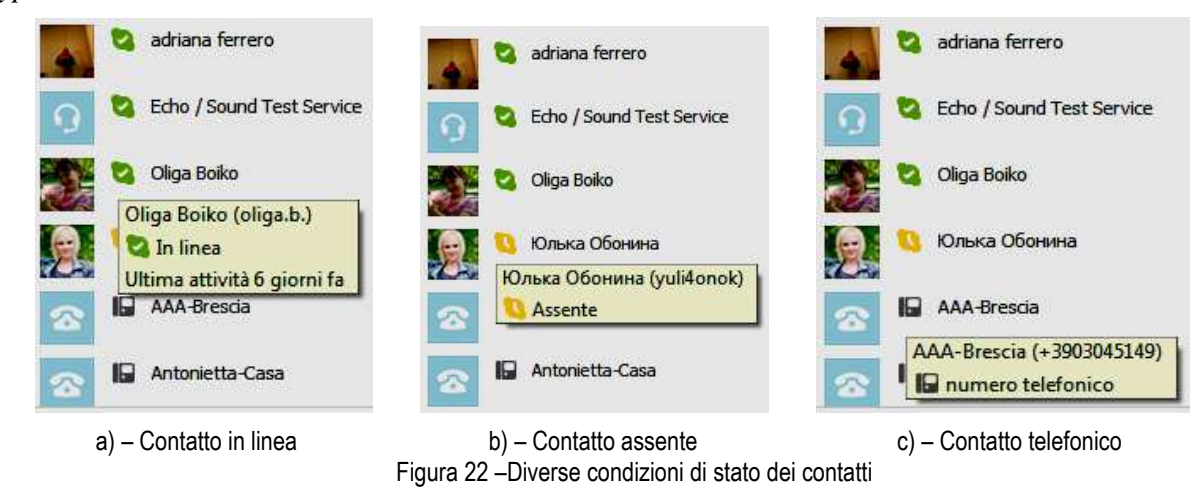

Lo stato di ciascun contatto viene invece normalmente indicato accanto al rispettivo nome nella lista dei contatti, per indicare che esso è disponibile o meno alla conversazione. Qualunque contatto che visualizza una di queste icone 222 è collegato a *Skype* e può essere chiamato gratuitamente. Il simbolo accanto al nome di un contatto indica che quest'ultimo usa un telefono fisso o cellulare e non un dispositivo *Skype*. Per chiamare questo contatto si dovrà disporre di un credito o di un abbonamento, figura 22-c).

| Mihai Mihalachi     Mihai Mihalachi     Mihai Mihalachi (saron06)     Non in linea     Visto l'ultima volta 29/07/2013 23:27:39 | Iman моголюк         иван моголюк (vanikamogoliuk)         Iman моголюк (vanikamogoliuk)         Iman моголюк (vanikamogoliuk)         Iman Morono (vanikamogoliuk)         Iman Morono |
|----------------------------------------------------------------------------------------------------|----------------------------------------------------------------------------------------------------|
| a) – Contatto non il linea                                                                                                    | b) – Contatto non condiviso                                                                                                    |
| Figura 23 -                                                                                                    | Altre condizioni di stato dei contatti                                                                                                    |

Se si posiziona il cursore del mouse sull'icona di stato di un contatto, e possibile visualizzare ulteriori informazioni sullo stato del contatto. Se il contatto non è in linea, è possibile sapere se ha im-

postato l'inoltro di chiamata o i messaggi vocali, la data e l'ora dell'ultimo collegamento, figura 23-a).

## FARE IL BACKUP DEI CONTATTI

Queste istruzioni sono relative a *Skype* 5.0 per Windows desktop o versioni successive. E' possibile scaricare l'ultima versione di *Skype* seguendo le istruzioni riportate nel capitolo **SCARICARE SKYPE** visto in precedenza. Per sapere quale versione di *Skype* si sta usando, fare clic su *Aiuto>Informazioni su Skype* nella barra del menu, figura 24, verrà mostrata una finestra che riporta la versione in uso.

| Aiut | 0                                              |   |
|------|------------------------------------------------|---|
|      | Impara le caratteristiche di Skype per Windows |   |
|      | Vai all'assistenza                             |   |
|      | Chiedi alla comunità Skype                     | F |
|      | Stato del servizio Skype                       |   |
|      | Guida alla qualità delle chiamate              |   |
|      | Controlla aggiornamenti                        |   |
|      | Mandaci il tuo feedback                        |   |
|      | Informativa sulla privacy                      |   |
|      | Informazioni su Skype                          |   |
|      | Figura 24 –Menu Aiuto                          |   |
|      | -                                              |   |

Generalmente non è necessario fare il backup della lista

contatti, poiché con *Skype* 5.0 e versioni successive, i contatti sono memorizzati automaticamente sul server di *Skype*. Accedendo a *Skype* da qualsiasi dispositivo con le proprie credenziali, si ritro-veranno tutti i propri contatti memorizzati. Tuttavia, se si desidera fare un backup della lista dei propri contatti, per motivi di sicurezza, seguire i seguenti passi:

- 1. Accedere a Skype.
- 2. Nella barra dei menu, fare clic su Contatti>Avanzate>Esporta contatti in un file...
- 3. Scegliere il percorso dove salvare il file e fare clic sul pulsante Salva, figura 25-b).

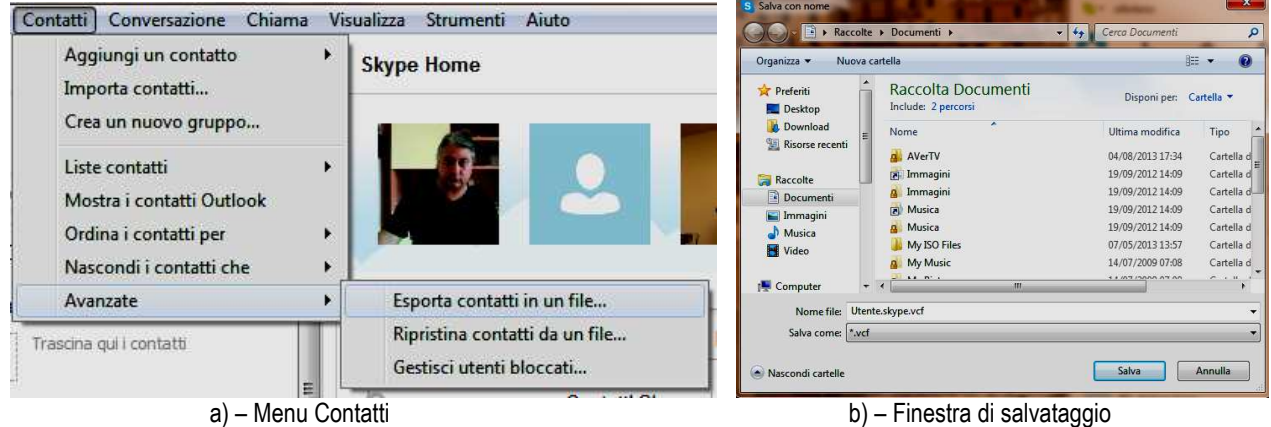

Figura 25 - Esportazione dei contatti

Allo stesso modo è possibile ripristinare i contatti salvati in un file seguendo la seguente procedura:

- 1. Accedere a Skype.
- 2. Nella barra dei menu, fare clic su Contatti>Avanzate>Ripristina contatti da un file...
- 3. Scegliere il percorso del file da caricare e fare clic sul pulsante Apri, figura 25-a).

#### AGGIORNAMENTI

Normalmente *Skype* è configurato in modo da aggiornarsi automaticamente presentando, di volta in volta, la finestra della figura 26-a), per indicarci che sono disponibili degli aggiornamenti all'ultima versione del programma. Facendo clic sul pulsante *Aggiornamento* partirà la procedura di download e la conseguente installazione. Facendo invece clic sul pulsante *Non ora*, la procedura di aggiornamento verrà rimandata per essere eseguita in un secondo momento. Comunque conviene sempre effettuare gli aggiornamenti, in quanto si potrà disporre delle più recenti migliorie e risoluzioni dei problemi del programma. E' anche possibile verificare se il programma usato è aggiornato all'ultima versione facendo clic nella barra del menu *Aiuto>Controlla aggiornamenti*. In caso che il programma è già aggiornato, verrà mostrata la finestra della figura 26-b), altrimenti verrà mostrata

una finestra che ci avverte della disponibilità di nuovi aggiornamenti. Anche in questo caso se confermiamo partirà la procedura di download e l'installazione degli aggiornamenti.

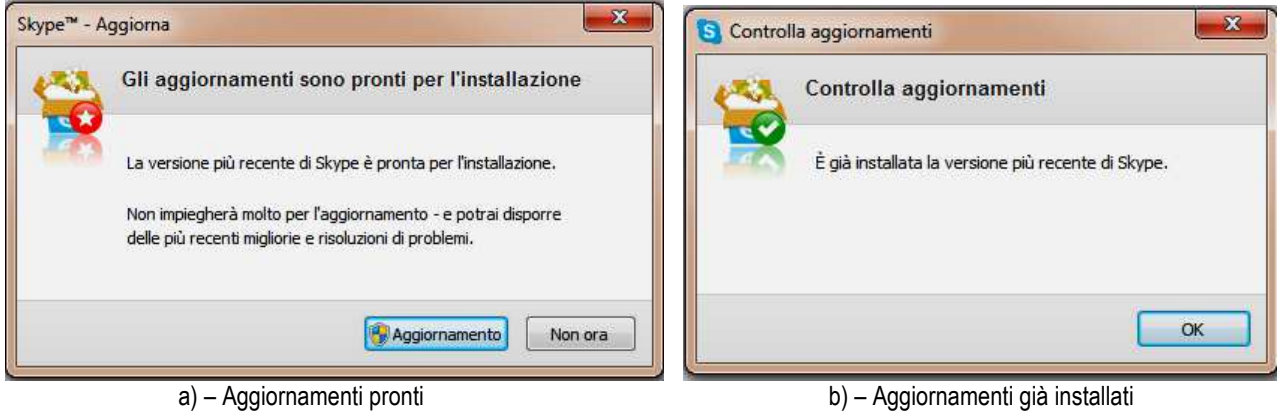

Figura 26 – Aggiornamenti di Skype

E' anche possibile fare in modo che *Skype* si aggiorni automaticamente, evitado di trovarsi con una nuova versione installata, senza aver autorizzato alcuna installazione. Per cui è possibile disattivare l'aggiornamento automatico in modo che gli aggiornamenti non vengano effettuati, oppure eseguiti manualmente. Di seguito sono illustrati i passi per intervenire su questo aspetto:

- 1. Fare clic su menu *Strumenti>Opzioni>Avanzate>Aggiornamenti automatici*, e fare clic sul pulsante *Disabilita gli aggiornamenti automatici*, figura 27,
- 2. Fare clic sul pulsante Salva, in basso nella finestra, per salvare la scelta fatta.

|                            | экурс органи                                                                                                    |
|----------------------------|----------------------------------------------------------------------------------------------------|
| Generale                   | Aggiornamenti automatici: ti consente di avere sempre la versione più recente                                                                                   |
| Rrivacy                    | Tramite gli aggiornamenti automatici, Skype aggiorna se stesso, in questo modo potrai sempre<br>avere la più recente versione senza la necessità di fare altro. |
| P Avvisi                   | Devi effettuare l'accesso come amministratore per cambiare questa impostazione, che                                                                             |
| Chiamate                   | riguarda chiunque utilizzi Skype su questa macchina.                                                                                                    |
| 🧿 Messaggi & SMS           | 🚱 Disabilita gli aggiornamenti automatici                                                                                                    |
| 🕼 Avanzate                 |                                                                                                    |
| 🏟 Impostazioni avanzate    |                                                                                                    |
| 🚔 Aggiornamenti automatici |                                                                                                    |
| 🙀 Collegamento             |                                                                                                    |
| H Tasti di scelta rapida   |                                                                                                    |
|                            | Eseguendo Microsoft Update potral installare anche importanti aggiornamenti di Skype.                                                                           |
|                            | Ulteriori informazioni su Skype e Microsoft Update.                                                                                                    |
|                            | Salva Annulla                                                                                                    |

Figura 27 - Disabilitazione degli aggiornamenti di Skype

Nel caso in cui gli aggiornamenti automatici sono disabilitati, è possibile abilitarli agendo sul pulsante *Abilita gli aggiornamenti automatici* nella stessa pagina delle opzioni vista sopra.

#### I COSTI

Premesso che le chiamate verso le utenze *Skype* sono completamente gratuite, *Skype* permette di chiamare anche telefoni fissi e cellulari, non utenti *Skype*, in tutto il mondo con tariffe bassissime. Per conoscere i costi delle chiamate in tutti i paesi del mondo collegarsi alla pagina *http://www.sky-pe.com/it/ rates/* e scegliere il paese di interesse, figura 28. Di seguito sono riportati alcuni esempi di tariffe per alcune località, tenendo presente che i costi possono variare in funzione dei prezzi di mercato delle comunicazioni: Australia: Tariffe al minuto per Skype To Go e inoltro di chiamata per l'Australia (telefoni fissi, Canberra e Sydney): € 0,019 (scatto alla risposta € 0,049), telefoni cellulari: € 0,168 (scatto alla risposta € 0,089),

Bangladesh: (telefoni fissi e cellulari): € 0,032 (scatto alla risposta € 0,089),

Brasile: telefoni fissi € 0,046 (scatto alla risposta € 0,089), Rio de Janeiro: € 0,03 (scatto alla risposta € 0,089), San Paolo: € 0,023 (scatto alla risposta € 0,089), telefoncellulari € 0,179 (scatto alla risposta € 0,089),

Colombia: telefoni fissi (escluso Lex), Armenia, Medellin, Pereira € 0,078 (scatto alla risposta € 0,**8**9), Bogota, Barranquilla, Cali € 0,046 (scatto alla risposta € 0,**8**9), telefoni cellulari € 0,086 (scatto alla risposta € 0,089),

Francia: telefoni fissi Parigi € 0,019 (scatto allarisposta € 0,049), telefoni cellulari € 0,169 (sc**a**to alla risposta € 0,089), Germania: € 0,019 (scatto alla risposta € 0,049), **d**lefoni cellulari € 0,205 (scatto alla risposta € 0,089),

India: € 0,069 (scatto alla risposta € 0,089),

Italia: € 0,019 (scatto alla risposta € 0,049), tœfoni cellulari: € 0,25 (scatto alla risposta € 0,**8**9),

Repubblica di Corea: telefoni fissi, Seoul € 0,019(scatto alla risposta € 0,049), telefoni cellulari € 0,061 (scatto alla risposta € 0,089),

Nigeria: telefoni fissi  $\in 0,13$  (scatto alla risposta  $\in 0,089$ ), telefoni cellulari  $\in 0,21$  (scatto alla risposta  $\in 0,089$ ), Lagos:  $\in 0,1$  (scatto alla risposta  $\in 0,089$ ),

Pakistan:  $\in 0,102$  (scatto alla risposta  $\in 0,089$ ),

Polonia: telefoni fissi, Danzica, Varsavia  $\in 0,019$ (scatto alla risposta  $\in 0,049$ ), telefoni cellulari  $\in 0,208$  (scatto alla risposta  $\in 0,089$ ),

Sudafrica: telefoni fissi, Città del Capo, Johannesburg € 0,058 (scatto alla risposta € 0,089), telef**a**i cellulari: € 0,195 (scatto alla risposta € 0,089).

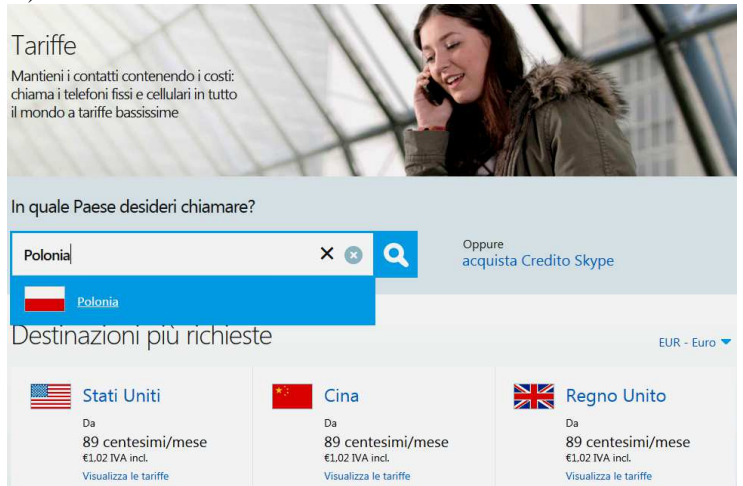

Figura 28 - Tariffe chiamate con Skype

Come è stato già detto, per effettuare le chiamate agli utenti non *Skype*, occorre avere un conto *Skype*. Il conto può essere un credito prepagato, utilizzabile di volta in volta, per chiamare telefoni fissi e cellulari o un abbonamento mensile, da utilizzare secondo quanto riportato in figura 29.

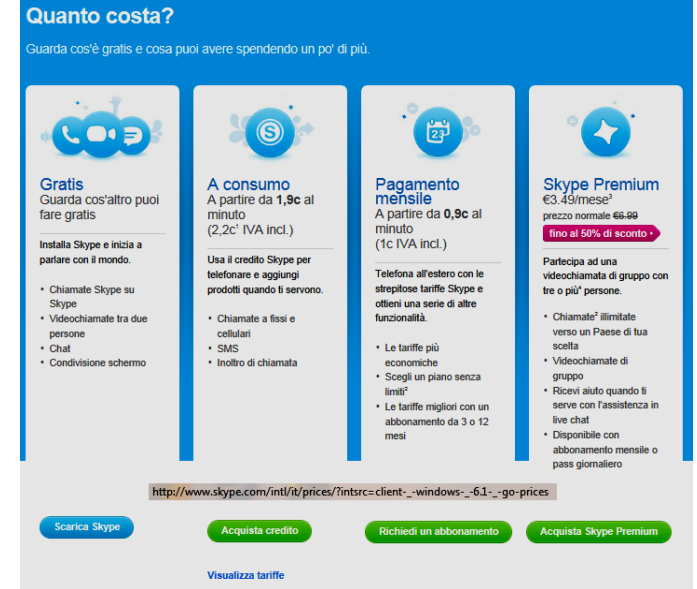

Figura 29 - Costo delle chiamate con Skype

## **GLOSSARIO**

| Account           | Creare o acquistare un account vuol dire fare una richiesta affinché vengano dati ad una persona<br>un <i>user ID</i> e una <i>password</i> con i quali l'utente può accedere ad un servizio. Gli esempi più noti so-<br>no:                                                                                                    |
|-------------------|----------------------------------------------------------------------------------------------------|
|                   | <ol> <li>l'account che si chiede ad un ISP per accedere ad Internet e alla posta elettronica</li> <li>l'account che un amministratore di rete crea per fare in modo che un dipendente acceda a determinati servizi della rete.</li> </ol>                                                                                                    |
|                   | si accede ad un servizio.                                                                                                    |
| Backup            | Copia di riserva di un disco, di una parte del disco o di uno o più file su supporti di memorizzazio-<br>ne diversi da quello in uso.                                                                                                    |
| Download          | In generale con questo termine si intende il trasferimento di dati da un computer locale a uno re-<br>moto utilizzando un apparato di comunicazione (ad es. il modem) o tra computer della stessa rete.                                                                                                    |
| e-mail            | Electronic Mail - Messaggio inviato tramite un computer ad un altro computer mediante una rete.                                                                                                    |
| Facebook          | Sito per il social network.                                                                                                    |
| File              | In un qualsiasi sistema, ma specialmente nei personal computer, un file è un agglomerato di dati<br>disponibile per gli utenti del sistema (ma anche per il sistema e per le applicazioni del sistema stes-<br>so) che può essere manipolato come un'unica entità. Il nome del file deve essere unico all'interno<br>della directory che lo contiene. Alcuni sistemi operativi e alcune applicazioni usano formati pro-<br>prio per la creazione dei file e assegnano delle estensioni note per riconoscerli.            |
| Internet          | È una rete mondiale di computer interconnessi tra loro alla quale si può accedere e trovare infor-<br>mazioni, fare acquisti, parlare con altri utenti e molto altro. Concepita nel lontano 1969 dal gover-<br>no degli Stati Uniti e nota all'inizio come ARPANet. Lo scopo originale di internet era per scopi<br>militari. Gli Stati Uniti volevano trovare un modo di comunicare in caso di attacchi nucleari. In se-<br>guito è stato usato per collegare le Università statunitensi.                               |
| ISP               | Internet Service Provider - È una compagnia che fornisce, a privati o ad altre compagnie, un servizio legati a Internet (accesso alla rete, hosting, e-mail e altri). Spesso vengono chiamati anche IAP (Internet Access Provider)                                                                                                    |
| Linux             | Sistema operativo multi-utente derivato da Unix, ma più compatto e semplice da utilizzare, che usa un'interfaccia grafica o desktop manager quale GNOME o KDE, a finestre. Il suo nome deriva dall'ideatore, Linus Torvalds, un programmatore finlandese. La versione 1 fu rilasciata nel 1994, con la particolarità di rendere gratuito l'uso del codice sorgente, e quindi modificabile da tutti onde migliorarlo, aggiornarlo o adattarlo ad esigenze specifiche. Ne esistono molte versioni, chiamate distribuzioni. |
| Malware           | Malicious Software - Indica quell'insieme di programmi che espongono il PC a rischi sia in fatto di privacy che di funzionamento del sistema operativo. Si trasmettono via internet attraverso la posta elettronica o la semplice navigazione sfruttando le porte aperte del computer. In questa categoria rientrano i virus, dialers, tracking coockies, worms ecc.                                                                                                    |
| Menu              | Elemento dei sistemi operativi GUI. Ciascun menu raccoglie una categoria di comandi fra quelli a disposizione. I menu appaiono facendo click sul rispettivo nome nella barra dei menu.                                                                                                    |
| Microsoft         | Famosa società statunitense che sviluppa software per computer. Fondata nel 1977 da Bill Gates e<br>Paul Allen, ha sviluppato i sistemi operativi MS-DOS e Windows.                                                                                                    |
| Opzioni           | Possibilità di scelte diverse a seconda delle proprie necessità.                                                                                                    |
| Password          | Parola d'ordine - Una password è una sequenza alfanumerica priva di spazi che un utente deve in-<br>serire, in combinazione con un User-ID, per accedere ad un'area protetta di un computer, un sito o<br>una rete. Per questi motivi, la password è nota solo all'utente e non deve essere divulgata a terzi.                                                                                                    |
| Posta elettronica | Detta anche e-mail, indica qualsiasi messaggio composto al computer e trasmesso via rete ad un altro computer.                                                                                                    |
| Rete              | Termine generico per indicare un insieme di mezzi fisici (computer, stampanti, router, access<br>point, apparati di comunicazione) connessi tra di loro allo scopo di condividere le risorse fisiche, il<br>software o consentire lo scambio di dati tra gli utenti. Vedi anche internet                                                                                                    |
| Server            | Computer che utilizza un sistema operativo di rete e destinato a svolgere uno o più servizi quali ad esempio la gestione di una LAN, lo scambio e la condivisione di files (file server), la gestione del-                                                                                                    |